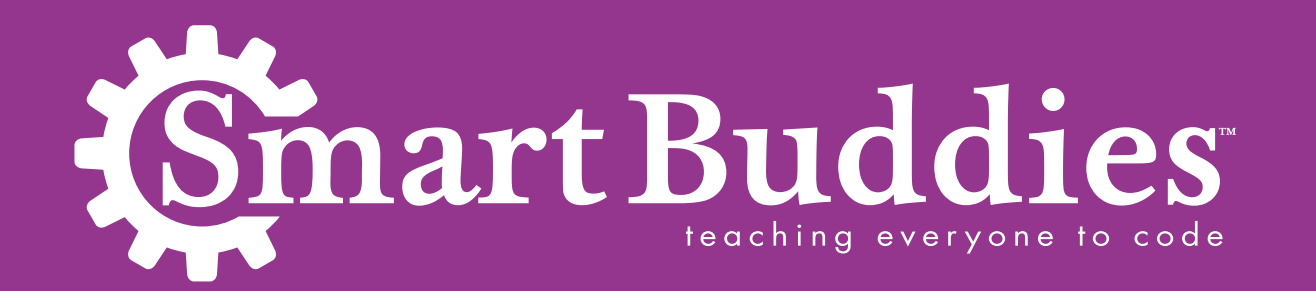

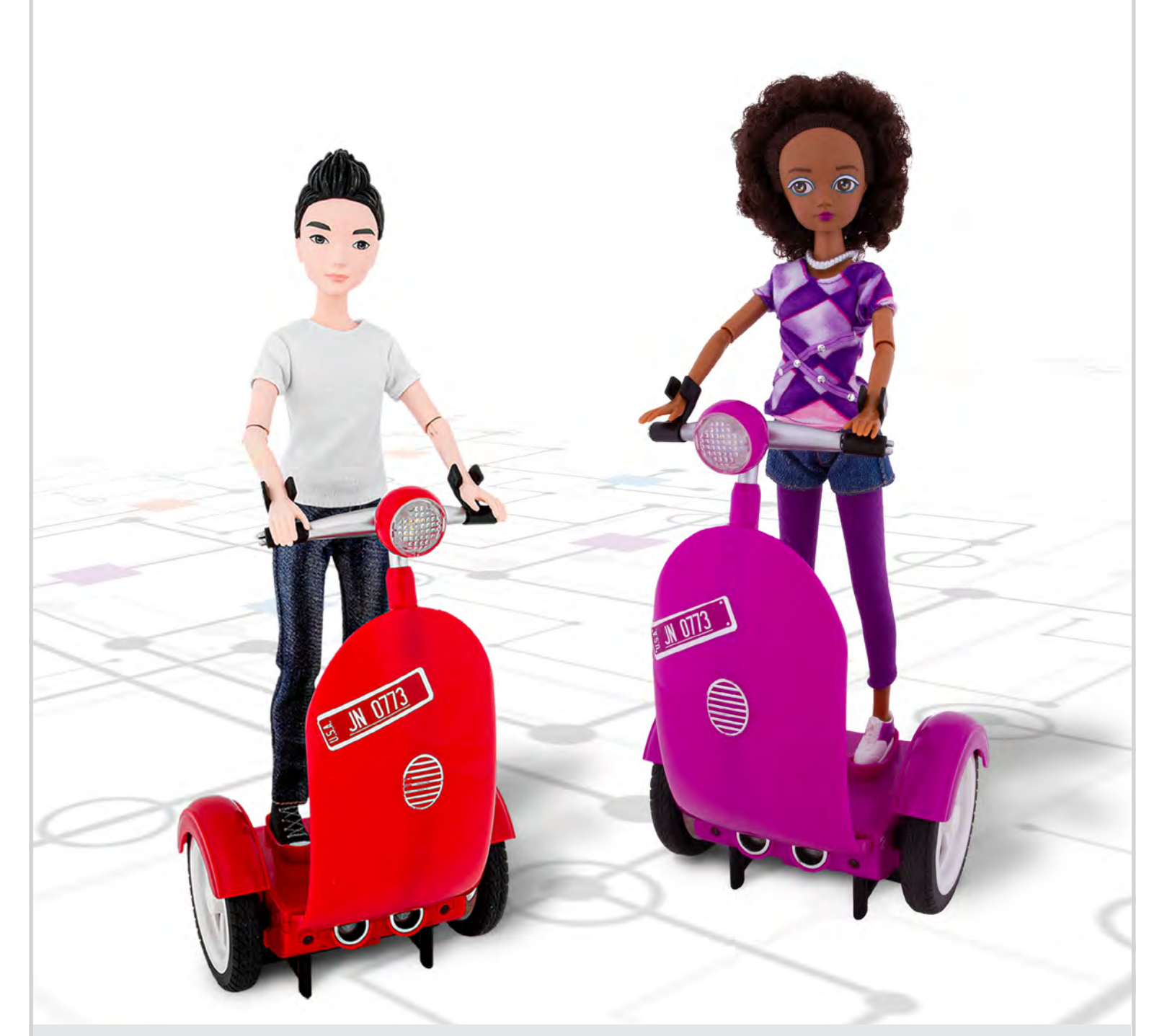

## **Coding Program Parent Guide**

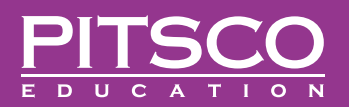

| Welcome to Smart Buddies™!                               | 1     |
|----------------------------------------------------------|-------|
| Activity 1: Introduction to Smart Buddies and Pseudocode | 2-4   |
| Activity 2: Tutorials                                    | 5-7   |
| Activity 3: Shapes                                       | 8-9   |
| Activity 4: Get a Hot Dog Mission                        | 10-11 |
| Activity 5: Create Your Own Challenge                    | 12-13 |

Written by Kristi Bettega, Kristina Davis, and Pamela Scifers.

Cover and document design by Crista Cunningham.

© 2020 Pitsco, Inc., 915 E. Jefferson, Pittsburg, KS 66762

All rights reserved. This product and related documentation are protected by copyright and are distributed under licenses restricting their use, copying, and distribution. No part of this product or related documentation may be reproduced in any form by any means without prior written authorization of Pitsco, Inc.

By honoring our copyright, you enable us to invest in research for education.

All other product names mentioned herein might be the trademarks of their respective owners.

Interactive Buttons

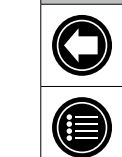

Back to Last Page Viewed

## Welcome to Smart Buddies<sup>™</sup>!

We're excited that you and your child have chosen Smart Buddies<sup>™</sup> to start or to continue your coding adventure. We're on a mission to help children identify with STEM concepts, and we're so excited you're coming along for the ride! Smart Buddies includes one self-balancing, programmable scooter called a Siggy; one character; and access to the Smart Buddies app. The instructions to follow, along with the app, will guide you through several block-based coding activities, covering concepts such as sequencing, functions, subroutines, and loops.

This guide is meant as an aid to parents, even those not familiar with coding, to help their child learn the basics of coding in three simple steps, all while having fun!

- Step 1: Understand the basic concept of coding
- Step 2: Learn about commands and sequences key to coding
- Step 3: Practice what you have learned

#### Let's get started!

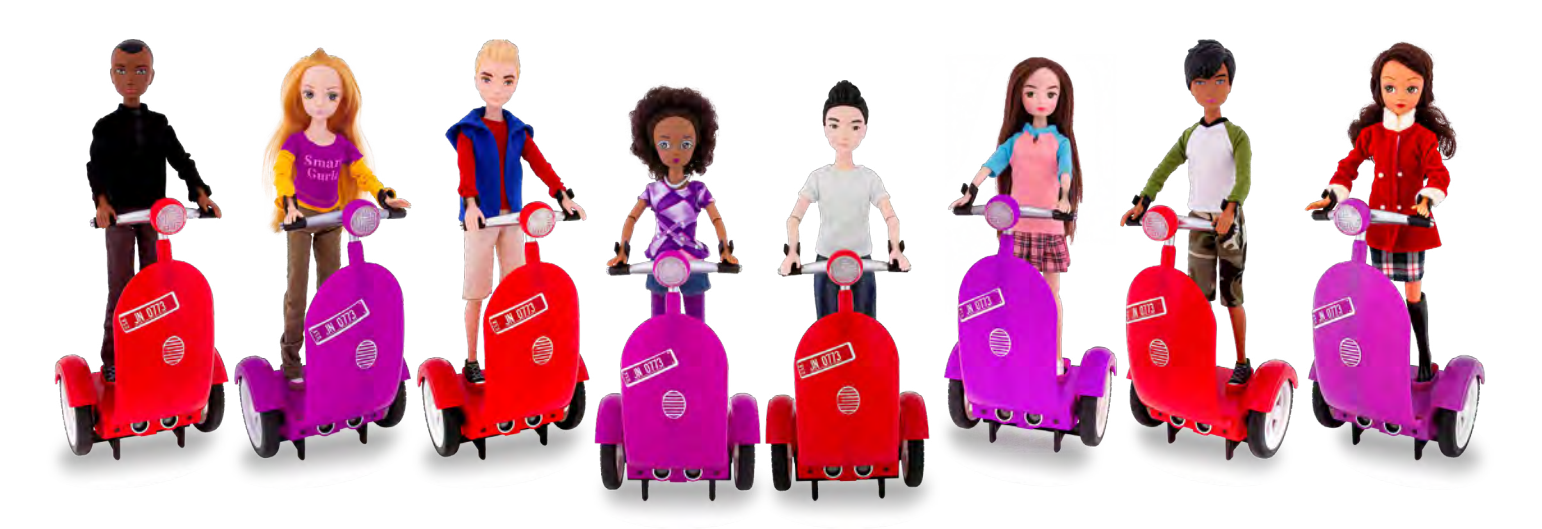

# If you can see it, you can be it!

# Activity 1: Introduction to Smart Buddies and Pseudocode

## **Learning Objectives**

By the end of this activity, your child will:

- Examine the activity options within the Smart Buddies app and demonstrate the ability to navigate the Smart Buddies app.
- Write pseudocode and explain its importance.
- Pair a Siggy and a Smart Buddy to a device and control it using the Free Play and/or Path activities.

## **Materials**

Task 1: Intro to the Smart Buddies app

• Device with Smart Buddies app installed

Task 2: Pseudocode

- Paper
- Pencil
- Ruler

Task 3: Free Play and Path

- Device with Smart Buddies app installed
- Smart Buddy and Siggy

## **Smart Buddies Lingo**

code: the commands or instructions created by a coder or programmer

function: a saved set of movements

**pseudocode:** a set of step-by-step instructions that is translated into code

Siggy: a two-wheeled vehicle for Smart Buddies

Smart Buddies app: the app used to control a paired Smart Buddy and Siggy

Smart Buddy: a character created for use with the Siggy

**Test Mode:** a place in the app where you can virtually watch your code before you try it with your Smart Buddy

variable: something that can take on a different value, can vary, or is changeable

## Task 1

1. Download the Smart Buddies app. Refer to the card inside the box for details on how and where to download and then introduce your child to the app. The Smart Buddy and Siggy are not needed for this activity.

#### Activity 1: Introduction to Smart Buddies and Pseudocode

- 2. Select **Choose Activity** on the main screen and explore and explain the activities (E-books, Free Play, Path, Learn, Sandbox, and Missions).
  - **E-books:** Each Smart Buddy has a unique story written at two reading levels: Primary (K-3) and Intermediate (4-6). Swipe right or left in the app to see more e-books.
  - Free Play: This turns the device into a remote control and allows children to control their Smart Buddy using the buttons shown. Check out this video for reference: https://video.pitsco.com/default.aspx?vID=853.
  - Path: Children can draw a path for their Smart Buddy to follow.
  - Learn: Tutorials in this activity enable children to code using drag-and-drop block-based coding.
  - **Sandbox:** This is an area for open coding using blocks. Your child can also test his or her code using a simulation prior to sending the code to the Siggy.
  - Missions: These activities enable children to test out their coding skills with a predetermined Mission. Difficulty level is indicated with a number of highlighted stars.

## **Questions to Think About**

- What activities did you see while exploring the app?
- What are you most excited to do with your Smart Buddy?

#### Task 2

- 1. Children will need a piece of paper, a pencil, and a ruler.
- 2. Ask your child the following questions and have him or her reflect on the answers.
  - What does coding mean to you?
  - Have you coded anything before?
  - If so, what did you code?
- 3. Summarize the discussion by defining *coding* as giving a computer or robot a command to follow. Each set of commands or instructions is called code.
- 4. Remind your child that he or she is using pseudocode prior to coding in the app, so the instructions need to be precise and in the correct order.
- 5. Have your child draw a square on the paper using the same length in centimeters (cm) on all sides. Have him or her write down all instructions for the Smart Buddy, being as detailed as possible. Instructions should look something like the following:
  - Move forward 10 cm.
  - Turn left 90 degrees.
  - Move forward 10 cm.
  - Turn left 90 degrees.
  - Move forward 10 cm.
  - Turn left 90 degrees.
  - Move forward 10 cm.

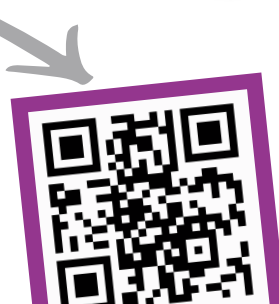

Watch the Smart Buddies Free Play video

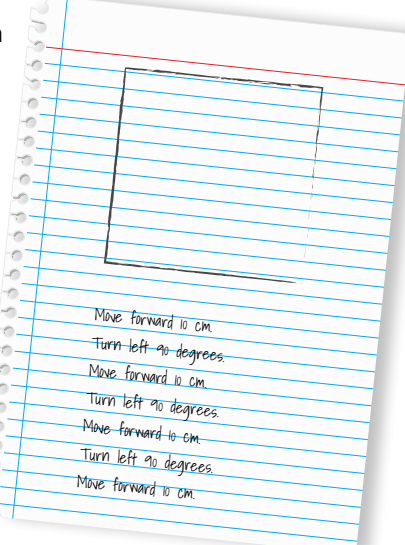

6. The specific distance is considered a variable. Explain to your child how to change the distance variable from 10 cm to 5 cm. Explain how this will affect the pseudocode.

## **Questions to Think About**

- What is pseudocode?
- Why are measurements important when coding?
- What else could be considered a variable in pseudocode?

## Task 3

- 1. Pair the Siggy with the app. Check out this video for reference: https://video.pitsco.com/default.aspx?vID=851.
- 2. Turn on the Siggy using the on/off switch on the bottom of the Siggy. Make sure the Smart Buddy is securely attached to the Siggy by the wrist clips. Open the Smart Buddies app on your device. Select your Siggy.
- 3. Place the Smart Buddy on the floor so it can balance itself. The Smart Buddy will move back and forth when it is balanced. A green outline will appear around the Siggy on the screen when it is synced with the app.
- 4. Try out the features in Free Play and Path.

## **Questions to Think About**

- Which do you prefer, using a remote control or drawing your Smart Buddy's path?
- What do you think of Test Mode? Do you think it will come in handy in the future?

## **Parent Notes**

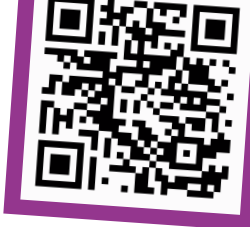

Activity 1: Introduction to Smart Buddies and Pseudocode

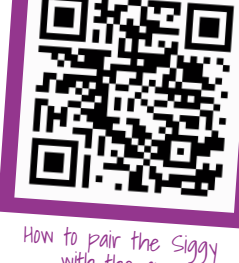

with the app

## Activity 2: Tutorials

## **Activity 2: Tutorials**

## **Learning Objectives**

By the end of this activity, your child will:

- Create and translate pseudocode to complete Tutorials 1-5 within the Smart Buddies app.
- Complete all 10 tutorials within the Smart Buddies app.

## **Materials**

Tasks 1 and 2: Tutorials

- Device with Smart Buddies app installed
- Smart Buddy and Siggy
- Paper
- Pencil

## **Smart Buddies Lingo**

- **coding block:** a block within the Smart Buddies app that has been coded for the Smart Buddy to perform a certain function
- syntax: the written version of code
- **tutorial:** a practice session that teaches you how to do something such as how to code

## Task 1

If your child doesn't remember how to pair their Siggy, you can review this process.

- 1. When you're ready to start, select **Choose Activity** and then **Learn**.
  - Check out this video for reference: https://video.pitsco.com/default.aspx?vID=854.

#### 2. After your child enters the Learn screen, the directions will show up first. It is recommended that your child take notes as he or she works through the tutorials. Have your child write down the variables so he or she doesn't have to go back and forth between the directions and the workspace.

- 3. After reading the directions, your child should create the code suggested. To do this, have him or her drag the available blocks on the left into the white workspace. The blocks should connect like puzzle pieces.
- 4. To see the text-based coding language, choose **Show code** at the top of the screen.
- 5. When your child thinks the code is correct, choose **Show on screen**. This will play an on-screen simulation of the buddy and then the code created. Then, to watch the Smart Buddy execute the code, choose **Drive on floor**.
- 6. If your child needs to go back to look at directions again, he or she can select the question mark icon located in the lower-left corner. If he or she is creating code and uses the go back button, it will exit the tutorial and work will be lost.
- 7. Please note, programs created in the tutorial cannot be saved!

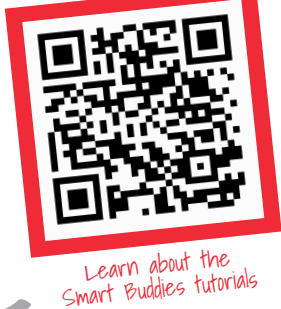

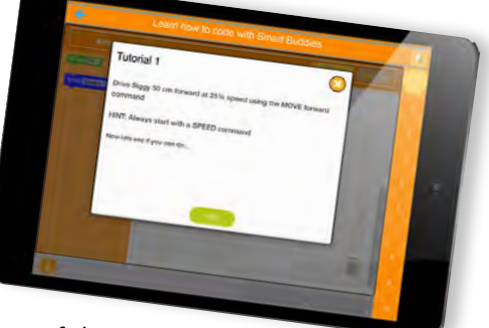

## Activity 2: Tutorials

- 8. Select **Show on screen** (Test Mode) to gain feedback on whether the code was created correctly. If it was not, your child will get a hint at what to check and two more chances to create the correct code on his or her own. On the third attempt, if it is still incorrect, he or she will get the option to look at what the correct code should be.
- 9. When all blocks that are needed for the code have been used, the block on the side of the screen will turn gray.
- Degrees are shown in a circle format. You might want to review what 90, 180, 270, and 360 degrees look like on a circle.

## **Questions to Think About**

- Why is it important to jot down the variables?
- How is this like pseudocode?
- What do you notice about the written code?
- How are the written code and block code the same? How are they different?
- How many tries did it take for you to get the correct code?
- What have you learned so far in the tutorials?
  - Students should have covered the following topics:
    - Moving the Siggy forward or backward
    - Changing speed
    - Turning at different degrees
    - Turning with a radius

## Task 2

- 1. Your child should now complete Tutorials 6-10 in the Smart Buddies app.
  - In Tutorials 8 and 9, Test Mode will not show your child what he or she needs to see because the Smart Buddy/Siggy is not facing the correct direction. Your child will need to use the actual Smart Buddy and Siggy for this test.
  - The code created needs to follow the directions exactly to get positive feedback. If the coding blocks have the correct variables but are not in the right order, they will not be counted as correct.
  - The tutorials will not cover all the blocks that are available in the Sandbox open-coding activity.
- 2. After your child can explain what he or she has coded, he or she can move on to the next activity.

**Note:** The obstacle needs to be placed close to the ground so that the ultrasonic sensor at the bottom of the Siggy can recognize the object.

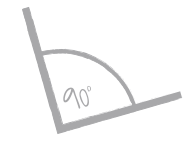

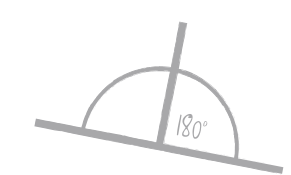

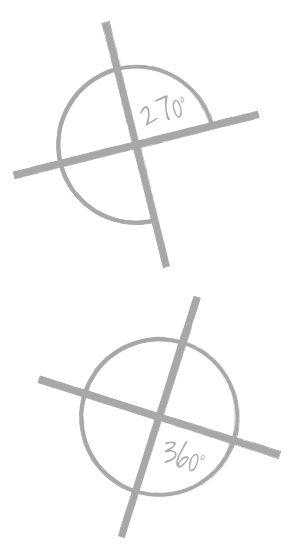

## **Activity 2: Tutorials**

## **Questions to Think About**

- What have you learned so far in the tutorials?
- Students should have covered the following topics:
  - Using a repeat command
  - Using outputs such as the lights and horn
  - Using the **Distance** block to move a certain distance from an object and then responding with another command

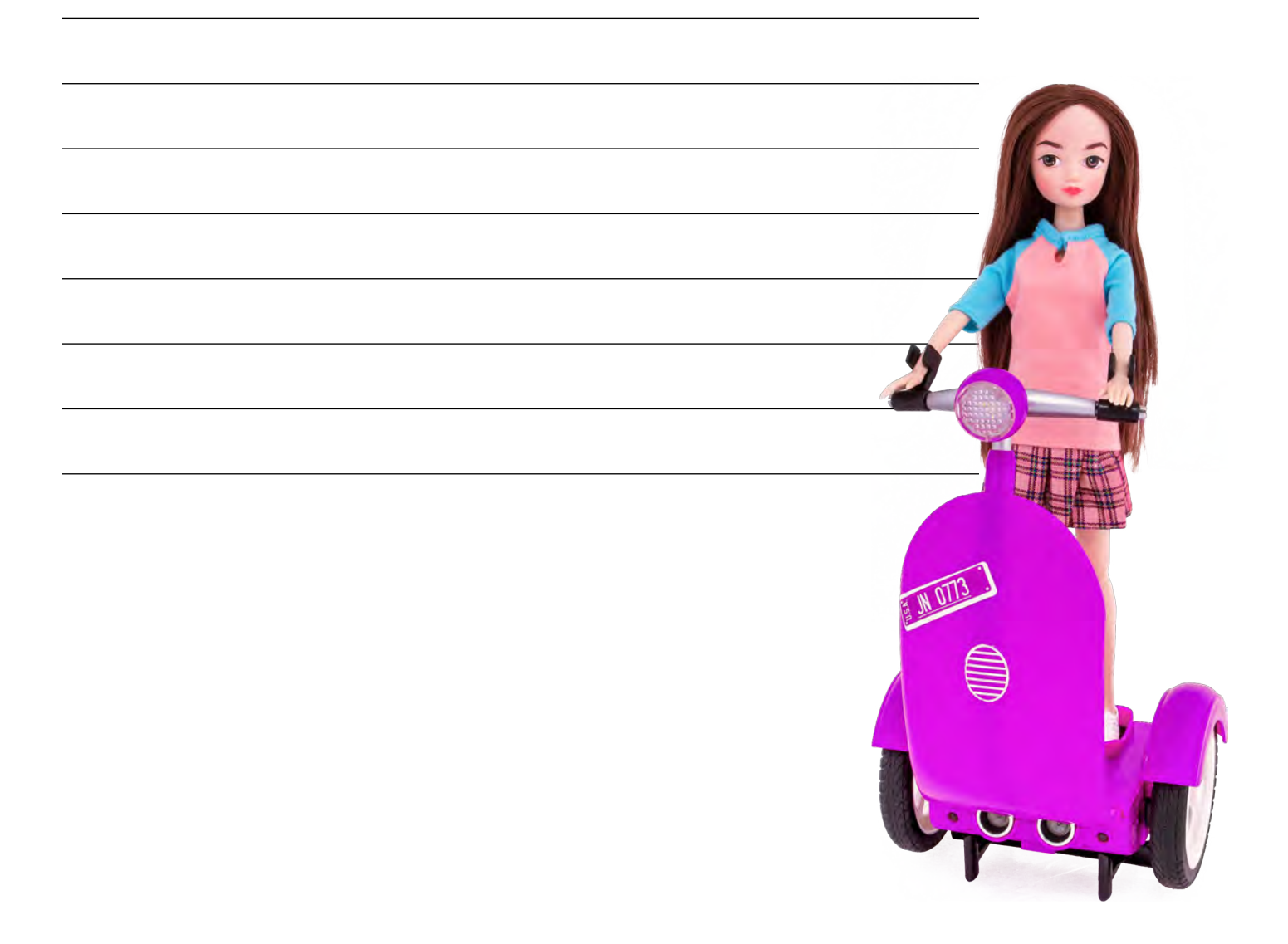

## **Activity 3: Shapes**

## **Activity 3: Shapes**

## **Learning Objectives**

By the end of this activity, your child will:

- Code a path around a square.
- Code a path around a triangle.
- Use the loop function.

## **Materials**

Task 1: Creating Shapes

- Device with Smart Buddies app installed
- Smart Buddy and Siggy
- Paper
- Pencil
- Scissors
- Painter's tape (optional)

Task 2: Coding Shapes

- Device with Smart Buddies app installed
- Smart Buddy and Siggy

## **Smart Buddies Lingo**

• **loop:** a sequence of instruction that is continually repeated until a certain condition is reached

## Task 1

- 1. Have your child draw the shapes on paper and cut them out. After the shapes are drawn and cut, tape them to the floor and have your child write pseudocode so the Siggy will move around the shape.
- 2. If you prefer, you can use painter's tape to create the shapes on the floor.
- 3. Have your child code in the Sandbox and finalize his or her code for moving around each shape.
- 4. What other shapes can be made? Have your child create a few additional shapes and code for those.

## **Questions to Think About**

- What was most challenging about moving your Siggy around each shape?
- Do you think it would be difficult to move around a circle?

## Task 2

1. After your child has mastered the code to move around each shape, have him or her use the loop function to move around each shape two times, then three times, and then four times.

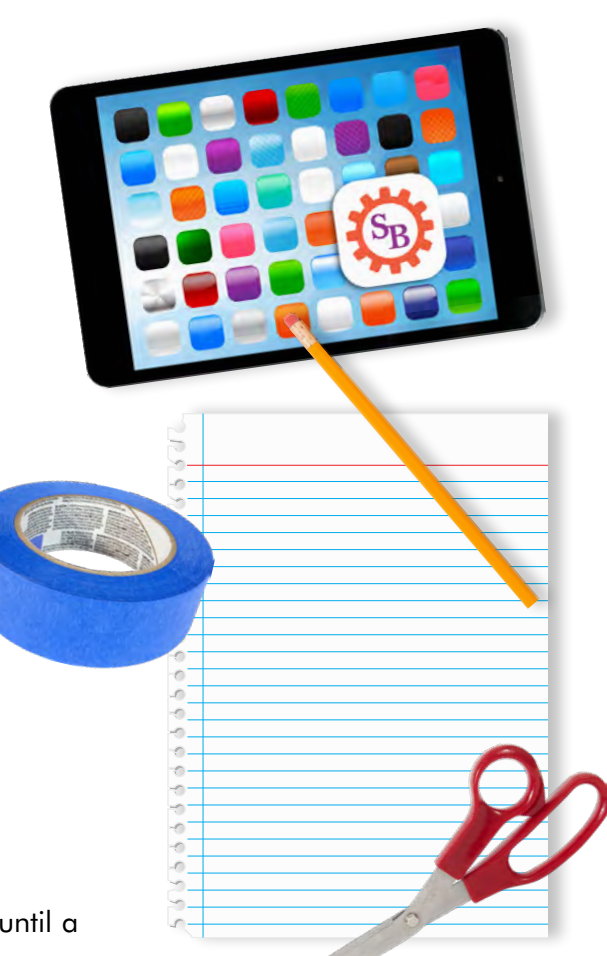

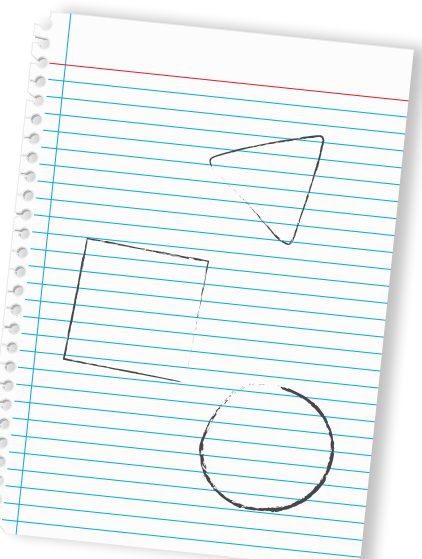

## **Activity 3: Shapes**

## **Questions to Think About**

- What was most challenging about creating loops?
- Can you think of a few scenarios where loops would be used?

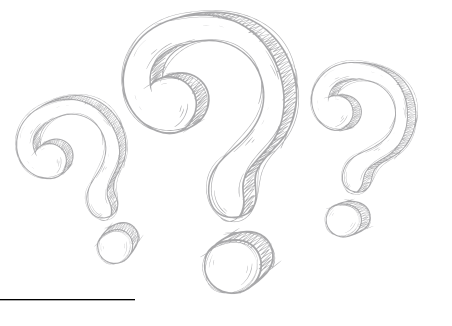

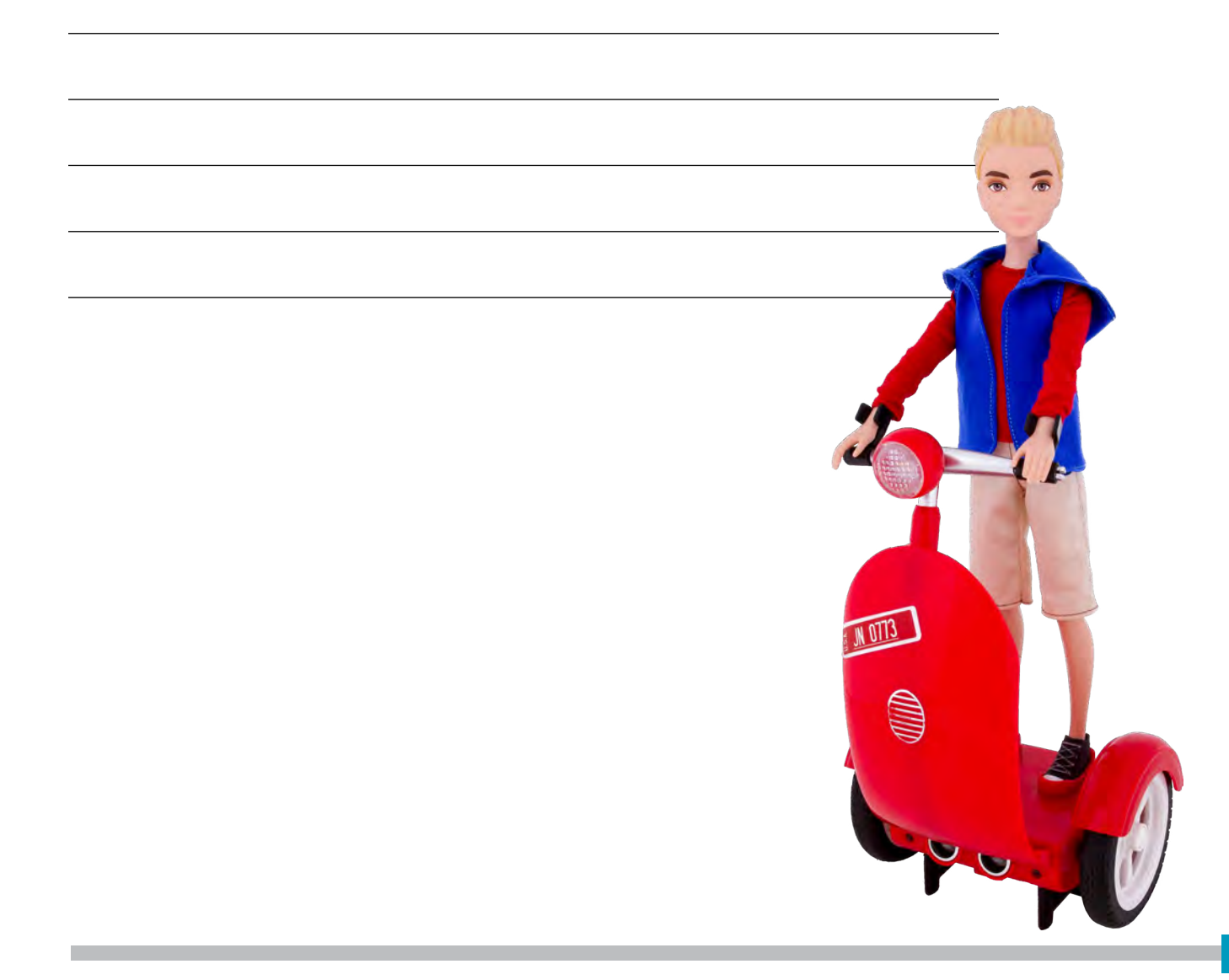

## Activity 4: Get a Hot Dog Mission

Learning Objectives

By the end of this activity, your child will:

- Assess the Mission map and legend to determine the requirements for completing the Mission.
- Write and translate pseudocode to complete the Mission.

## **Materials**

Tasks 1-2: Create Pseudocode and Code Your Path

- Device with Smart Buddies app installed
- Smart Buddy and Siggy
- Paper
- Pencil

## **Smart Buddies Lingo**

• **Mission:** a challenge within Smart Buddies aimed at helping students with problem-solving and collaboration; each Mission has a story tied to it

## Task 1

- The Hot Dog Mission incorporates some measurement in centimeters. Make sure you have enough space so that your child can measure out the path the Smart Buddy will take.
- 2. Have your child watch the short video for the Mission. The video will explain the activity and challenge.
- 3. Your child should jot down the specific variables as pseudocode prior to using the coding blocks since the Mission instructions do not stay on the screen.
- 4. You might want to have your child begin writing down pseudocode.
  - For example, walk forward 65 cm, pause 4 seconds. This should get him or her to the first hot dog stand.
- 5. Having your child write the code from top to bottom will help him or her to see which coding blocks will be needed.

## **Questions to Think About**

- How is pseudocode helpful?
- What information did the video provide? Was it helpful?

## Task 2

- 1. At this point, your child should finalize the code on paper and begin coding in the Smart Buddies app.
- 2. It might be a good idea to break the Mission into chunks to help your child during troubleshooting. For example, in this Mission, you could have him or her work on just the code to get to the first hot dog stand. When the Smart Buddy gets to that one, have your child add on the code for the second stand and so on. As long as your child does not select the go back button, his or her work should remain in the workspace. Work can also be saved by selecting the save button. Your child's work will be available only on the device it is saved on and cannot be accessed from other devices.

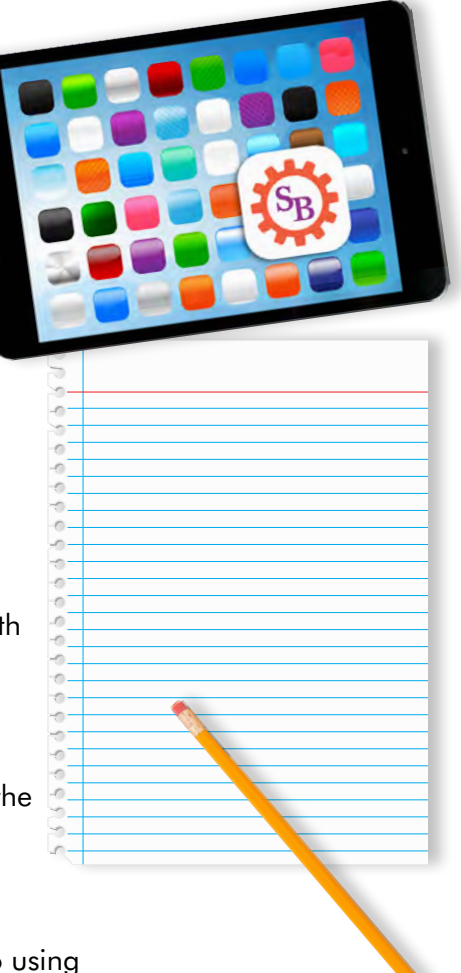

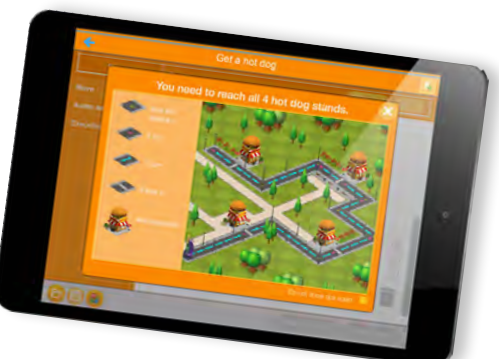

## Activity 4: Get a Hot Dog Mission

3. The answers for this Mission are following, but they are also listed in the app. If you choose to access the answers there, select the **Teacher Folder** within the open files folder. This file is password protected (the password is 1234). This will help you troubleshoot, but the code shouldn't be shared with your child as it's important for him or her to learn how to code correctly.

Move forward 35 cm

 Turn left 90 degrees Move forward 40 cm

• Turn right 90 degrees

Move forward 25 cm

- Move forward 65 cm
- Pause 2 sec
- Move forward 20 cm
- Turn right 90 degrees
- Move forward 50 cm
- Turn left 90 degrees
- Move forward 15 cm
- Pause 2 sec
- **Questions to Think About** 
  - Why is Test Mode helpful?

- Pause 2 sec

- Move forward 25 cm
- Turn left 90 degrees
- Move forward 50 cm
- Turn right 90 degrees
- Move forward 30 cm
- Pause 2 sec
- Move forward 25 cm

- Turn left 90 dearees Move forward 25 cm

## Activity 5: Create Your Own Challenge

## **Learning Objectives**

By the end of this activity, your child will:

- Write his or her own story and challenge involving moving the buddy from Point A to Point B.
- Outline the pseudocode that will get a buddy on a path from Point A to Point B and back.
- Create the code for the route.
- Test the codes and make adjustments as needed.

## **Materials**

Tasks 1-4: Create Your Own Challenge

- Device with Smart Buddies app installed
- Smart Buddy and Siggy
- Paper
- Pencil

## Task 1

1. Have your child write his or her own story and challenge to code, similar to the Hot Dog Mission. Be creative!

## Task 2

 Use the Sandbox activity in the app to create code for the challenge. Encourage your child to review the tutorials if necessary as he or she begins to code.

## Task 3

1. Help your child outline the pseudocode for the obstacle course.

Task 4

1. Your child should finalize the pseudocode and code for the obstacle course and then test to make sure it will work. After he or she is certain it will work, give it a whirl!

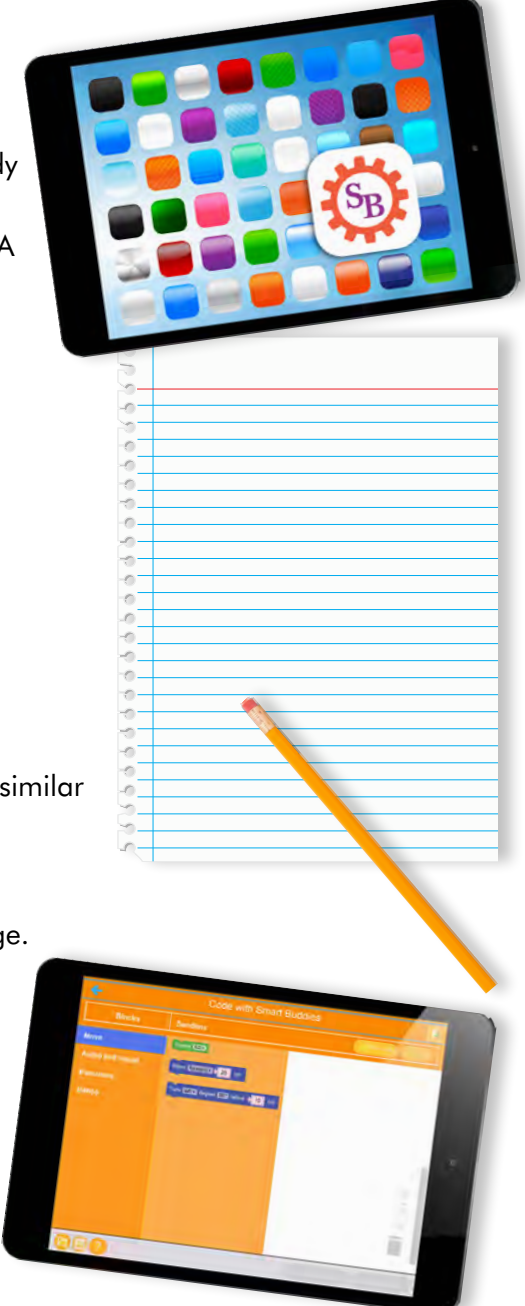

Activity 5: Create Your Own Challenge

## **Questions to Think About**

- Could you have done something to make your challenge a little less challenging?
- How could you have made it more difficult?
- Do you have ideas for additional challenges?

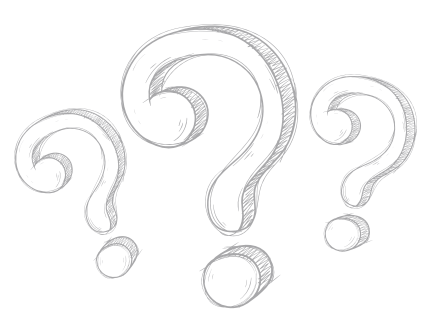

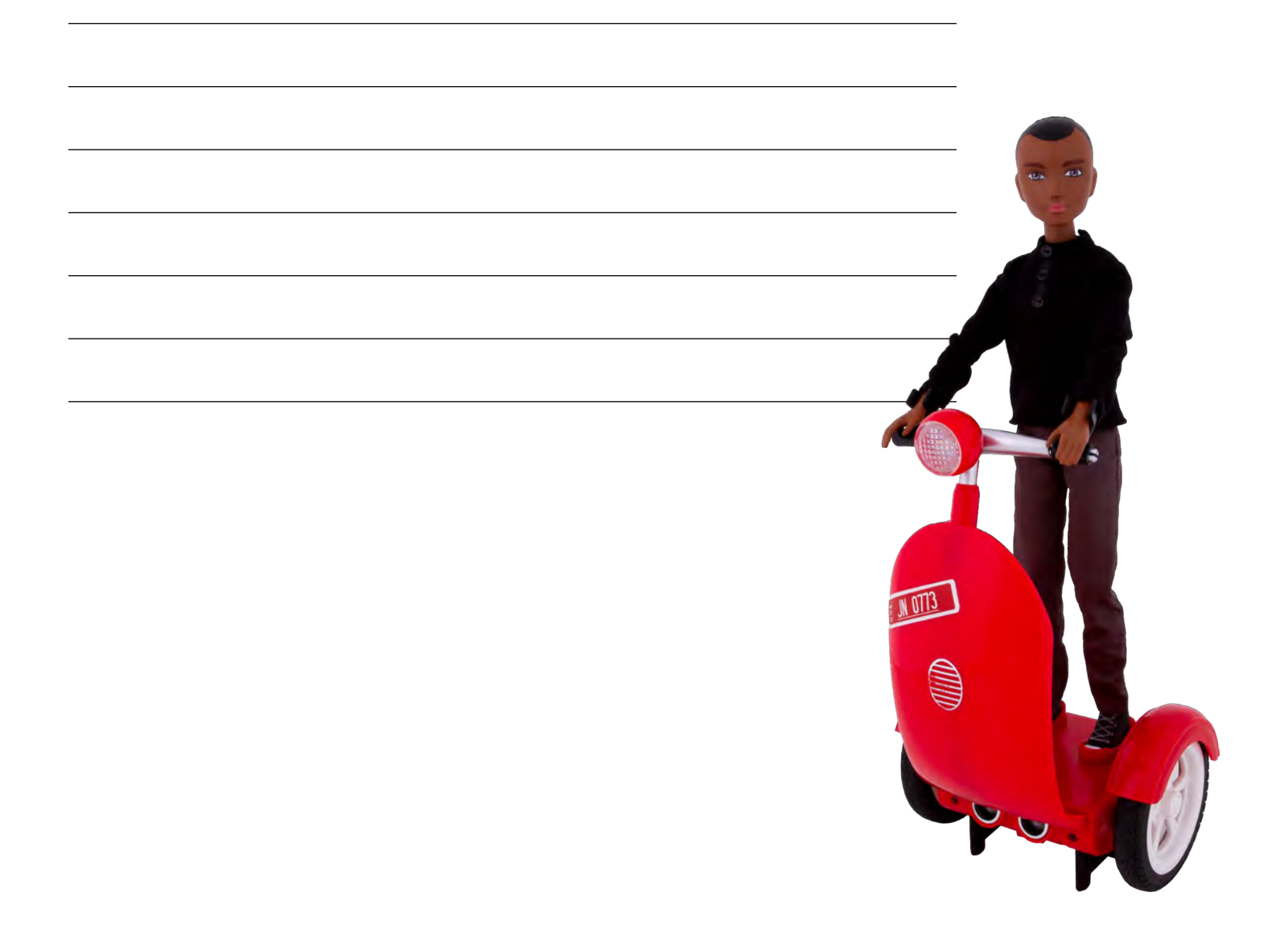

# More than coding

- 5

JN OTT3

Coogle Play

Comparible with Chromebook, iOS, Kindle, and Android devices

E JN OTIS

JN 0773

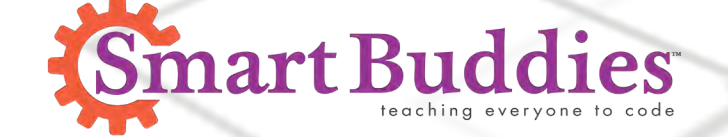

PITSCO